MANUAL BOOK SISTEM INFORMASI ALUMNI UNTUK ALUMNI

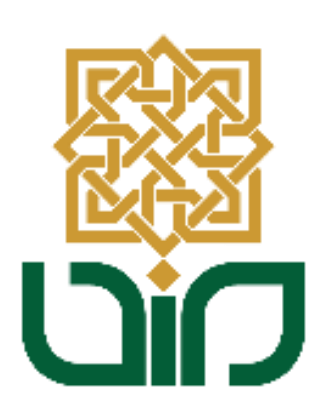

# UPT. PUSAT TEKNOLOGI INFORMASI DAN PANGKALAN DATA UIN SUNAN KALIJAGA YOGYAKARTA

2021

#### 1. Tampilan Halaman Utama

Untuk mengakses Sistem Informasi Akademik menuju pada link <u>devalumni.uin-suka.ac.id</u>, kemudian login menggunakan NIM dan Password.

| SU<br>C            | universitas islam neger<br>J <b>NAN KALIJAGA</b><br>y o g y a k a r t a |
|--------------------|-------------------------------------------------------------------------|
| SISTEM             | INFORMASI ALUMNI                                                        |
|                    | Login Page                                                              |
| Username           | *                                                                       |
| Password           | Lupa Password?                                                          |
|                    | <b>A</b>                                                                |
|                    | LOGIN                                                                   |
| Copyright © 2021 P | TIPD - UIN SUKA. All Rights Reserved.                                   |

#### 2. Profile

Pada menu ini berisi mengenai Informasi Kontak, Informasi Akademik, Informasi Pribadi alumni. Lakukkan pembaharuan data diri dengan klik tombol

|                  |   |                           |                                 |                                         | SI                | STEM INFORMASI AL    |
|------------------|---|---------------------------|---------------------------------|-----------------------------------------|-------------------|----------------------|
| NU NAVIGASI      | = | Profile                   |                                 |                                         |                   |                      |
| Profile          |   |                           |                                 |                                         |                   |                      |
|                  |   | A PERHATIAN: Anda belum r | melakukan nembaharuan data d    | iri silahkan <b>Perhaharui Data D</b> i | iri Andal         |                      |
| Perjalanan Karir |   |                           | nelakakan periodi aradar data a | n, sidikari terbunurur butu bi          |                   |                      |
| Kuesioner        |   |                           |                                 |                                         |                   |                      |
|                  |   | 100                       | Assalamuala                     | ikum Wr. Wb., Selar                     | mat Datang "      | mank ap sciencing    |
| Logout           |   |                           |                                 |                                         |                   |                      |
|                  |   |                           | Informasi Akad                  | emik                                    | Informasi Pri     | badi                 |
|                  |   |                           | NIM                             |                                         | Nomor KTP         | : Belum diperbaharui |
|                  |   |                           | Nama                            |                                         | Tempat Lahir      | : Kebumen            |
|                  |   |                           | Program Studi                   | : Teknik Informatika                    | Tangal Lahir      | : 29 Juni 1998       |
|                  |   | -                         | Fakultas                        | : Sains dan Teknologi                   | Jenis Kelamin     | : Belum diperbaharui |
|                  |   |                           | Tingkat Pendidikan              | : 51                                    | Status Pernikahan | : Belum diperbaharui |
|                  |   |                           | Tahun Angkatan                  | : 2016                                  | Kewarganegaran    | : Belum diperbaharui |
|                  |   |                           | Tanggal Lulus                   | : 11 Juni 2020                          | Tempat Tinggal    |                      |
|                  |   | Informasi Kontak          | Tanggal Yudisium                | : 23 Juni 2020                          | Provinsi          | : Belum diperbaharui |
|                  |   | Tolonon                   | Tanggal Wisuda                  | : 05 Agustus 2020                       | Kabupaten         | : Belum diperbaharui |
|                  |   | D Telepon                 | Tanggal Terbit Ijazah           | : 05 Agustus 2020                       | AldIIIdu          | : Beium diperbanarui |
|                  |   | Email                     | IPK                             | : 3.42                                  |                   |                      |
|                  |   | Belum diperbaharui        | SKS Kumulatif                   | : 149                                   |                   |                      |
|                  |   | LinkedIn                  | Predikat Kelulusan              | : SANGAT MEMUASKAN                      |                   |                      |
|                  |   | Belum diperbaharui        | Judul Tugas Akhir               |                                         |                   |                      |
|                  |   | Facebook                  | SISTEM ABSENSI PEG/             | AWAI BERBASIS WEB SERVICE               |                   |                      |
|                  |   | Belum diperbaharui        |                                 |                                         |                   |                      |
|                  |   |                           |                                 |                                         |                   |                      |
|                  |   |                           |                                 |                                         |                   |                      |
|                  |   |                           |                                 |                                         |                   |                      |

• Isikan Informasi Pribadi pada form yang telah tersedia, kemudian klik tombol

| 🗟 Simpan |
|----------|
|----------|

| Perbaharui | Data Diri                         |                              |
|------------|-----------------------------------|------------------------------|
|            | Informasi Pribadi                 |                              |
|            | Nomor KTP *                       |                              |
|            |                                   | ٥                            |
|            | Tempat Lahir *                    | Tanggal Lahir * (mm/dd/yyyy) |
|            | Kebumen                           | <b>tem</b> 06-29-1998        |
|            | Jenis Kelamin *                   | Status Pernikahan *          |
|            | Pilih                             | - Pilih                      |
|            | Kewarganegaraan *                 |                              |
|            | Indonesia                         | ~                            |
|            | Provinsi * (Tempat Tinggal)       | Kabupaten * (Tempat Tinggal) |
|            | Pilih                             | - Pilih V                    |
|            | Alamat Lengkap * (Tempat Tinggal) |                              |
|            |                                   |                              |
|            |                                   | 1.                           |
|            | Informasi Kontak                  |                              |
|            | Telepon *                         | Email *                      |
|            | ÷                                 |                              |
|            | LinkedIn                          | Facebook                     |
|            |                                   |                              |
|            |                                   |                              |

#### 3. Perjalanan Karir

Pada menu ini berfungsi untuk memperbaharui Riwayat Pekerjaan dan Riwayat Pendidikan.

|                                                                                          |   |                                           | SISTEM INFORMASI ALUMN                                                                                                    |
|------------------------------------------------------------------------------------------|---|-------------------------------------------|----------------------------------------------------------------------------------------------------|
| MENU NAVIGASI                                                                            | ≡ | Perjalanan Karir                          | <                                                                                                    |
| <ul> <li>Profile</li> <li>Perjalanan Karir</li> <li>Kuesioner</li> <li>Logout</li> </ul> |   |                                           | an dan Riwayat Pendidikan Anda, dan:<br>pilih Tambah Pekerjaan kemudian pilih <i>Belum/Tidak Bekerja</i> pada form input status pekerjaan<br>didikan, silahkan pilih Tambah Pendidikan kemudian pilih <i>Belum/Tidak Melanjutkan</i> pada form<br>Riwayat Pendidikan<br>SETELAH LULUS<br>Pembaharuan: Belum diperbaharui + Tambah Pendidikan |
|                                                                                          |   | "<br>Pembaharuan: Belum diperbaharui ✦Tat | nbah Pekerjaan Pembaharuan: Belum diperbaharui + Tambah Pendidikan                                                                                                    |

#### a. Riwayat Pekerjaan

Untuk memperbaharui riwayat pekerjaan, klik tombol + Tambah Pekerjaan kemudian pilih status pekerjaan.

| Tambah Pekerjaan                               |                     |
|------------------------------------------------|---------------------|
| Informasi Pekerjaan                            |                     |
| Status Pekerjaan *                             |                     |
| Pilih 🗸 🗸                                      |                     |
| Pilih                                          |                     |
| Bekerja                                        |                     |
| Berwirausaha<br>Belum/Tidak Bekerja            | "D Kembali 🖬 Simpan |
| Bekerja<br>Berwirausaha<br>Belum/Tidak Bekerja | 🖱 Kembali 🖬 Simpan  |

Isikan pada form tambah pekerjaan, kemudian klik tombol
 Gimpan

| Status Pekerjaan *                                                                                     |                                            |
|----------------------------------------------------------------------------------------------------|--------------------------------------------|
| Bekerja v                                                                                              |                                            |
| Kriteria Pekerjaan *                                                                                   | Tingkat/Ukuran Tempat Kerja/Berwirausaha * |
| Pilih V                                                                                                | Pilih                                      |
| Posisi/Jabatan Pekerjaan *                                                                             |                                            |
| Gaji/Penghasilan Per-Bulan * (Contoh: 2500000)                                                         | Kesesuaian Bidang Kerja dengan Prodi *     |
| \$                                                                                                    | 🔵 Tinggi 🔵 Sedang 🔵 Rendah                 |
| Mulai Bekerja * Status Sekara                                                                          | ang *                                      |
| 🗰 🛛 – Pilih –                                                                                          | ~                                          |
| Provinsi * (Tempat Bekerja)<br>Pilih  V<br>Informasi Perusahaan/Instansi<br>Nama Perusahaan/Instansi * | Kabupaten * (Tempat Bekerja)<br>Pilih      |
| Nama Atasan *                                                                                          | Posisi/Jabatan Atasan *                    |
| Nama Atasan *                                                                                          | Posisi/Jabatan Atasan *                    |
| Nama Atasan *                                                                                          | Posisi/Jabatan Atasan *                    |

## b. Riwayat Pendidikan

Untuk memperbaharui riwayat pendidikan, klik tombol + Tambah Pendidikan kemudian pilih tingkat pendidikan.

| Informasi Pendidikan    |   |                  |  |
|-------------------------|---|------------------|--|
| Tingkat Pendidikan *    |   |                  |  |
| Pilih 🗸 🗸               | ] |                  |  |
| Pilih                   |   |                  |  |
| Strata 1 (S1)           |   | Nombali D Simpan |  |
| Strata 2 (S2)           |   |                  |  |
| Strata 3 (S3)           |   |                  |  |
| Belum/Tidak Melanjutkan |   |                  |  |
|                         |   |                  |  |

Isikan pada form Tambah Pendidikan kemudian klik tombol

| ambah Pend | didikan                                                                                                    |
|------------|----------------------------------------------------------------------------------------------------|
|            | Informasi Pendidikan                                                                                                    |
|            | Tingkat Pendidikan *                                                                                                    |
|            | Strata 2 (S2) v                                                                                                    |
|            | Program Studi *                                                                                                    |
|            | Perguruan Tinggi *                                                                                                    |
|            | Tanggal Surat Penerimaan * Program Studi Satu Linier *                                                                                                    |
|            | 🗰 🗌 Ya, Linier 🗍 Tidak Linier                                                                                                    |
|            | Mulai Kuliah * Status Sekarang *                                                                                                    |
|            | Negara * (Tempat Kuliah)                                                                                                    |
|            | Indonesia ~                                                                                                    |
|            | Provinsi * (Tempat Kuliah) Kabupaten * (Tempat Kuliah)                                                                                                    |
|            | Pilih v                                                                                                    |
|            | Foto Bukti Melanjutkan Pendidikan (File : pdf/jpg<br>/jpeg/png)<br><b>Telusuri</b> Tidak ada berkas dipilih.                                                                                                   |
|            | KETERANGAN: file bisa berupa screenshot/foto yang<br>membuktikan anda telah melanjutkan pendidikan, contoh:<br>1. Kartu pelajar<br>2. Bukti pernyataan diterima di instansi pendidikan<br>(email/website/chat) |
|            | 4. Dain lain-lain.                                                                                                    |
|            | T Kembali E Simpan                                                                                                    |

### 4. Kuesioner

Setelah berhasil memperbaharui profile dan perjalanan karir, maka dapat melakukkan pengisian kuesioner. Untuk memulai mengisi kuesioner klik tombol

| esioner                                                                  | man a summer |
|--------------------------------------------------------------------------|--------------|
|                                                                          |              |
|                                                                          |              |
| Kuesioner Tracer Study (ALUMNI)                                          |              |
| Status Pengisian: Belum Mengisi                                          |              |
| Tanggal Pengisian: 01 - 31 Juli 2021                                     |              |
| Sebelum melakukan pengisian kuesioner ini, diharapkan bagi alumni untuk: |              |
| 1. Melakukan pembahruan data diri pada menu profile                      |              |
|                                                                          |              |
| 2. Melakukan pembaharuan riwayat pekerjaan pada menu perjalanan kariir   |              |